## AN13687 K32W148 Connectivity Test for 802.15.4 Application Rev. 0 — 12 August 2022 Application note

#### **Document information**

| Information | Content                                                                                                    |
|-------------|----------------------------------------------------------------------------------------------------|
| Keywords    | K32W148, 802.15.4, RF performance, FCC/CE Certification                                                     |
| Abstract    | This Application note describe RF performance test with connectivity test tool using the K32W148 EVK board. |

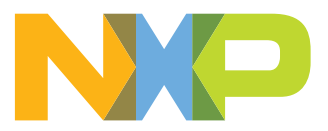

### **1** Introduction

The application note describes how to use the connectivity test tool to perform the K32W148 802.15.4 RF performance.

### 2 Test setup

#### 2.1 Hardware

- K32W148 EVK of NXP
- A Mini USB cable
- A personal computer with a serial port terminal application installed

As shown in Figure 1, connect the USB port of K32W148 EVK to PC USB port by the USB cable.

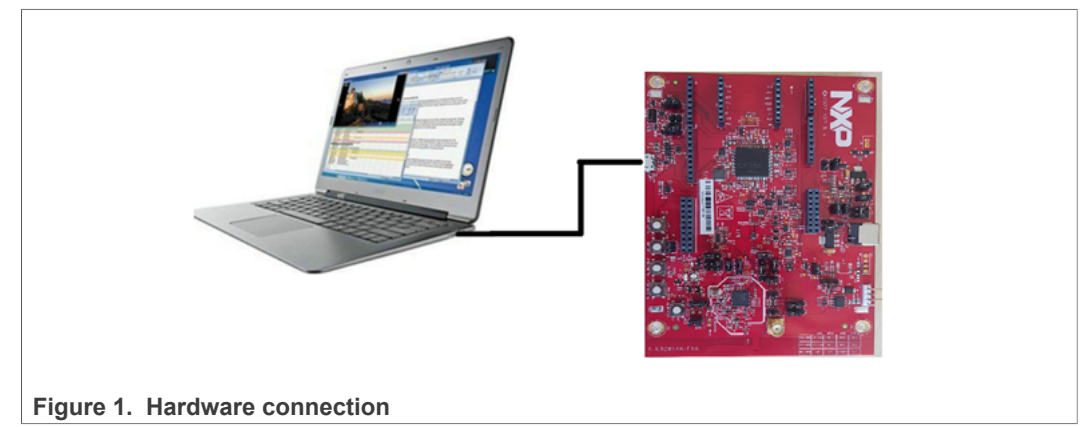

#### 2.2 Software

- Firmware: Connectivity test, is located in K32W148 SDK
- Test tools: PuTTy or other terminal tools

#### 2.3 Test preparation

- 1. Download the firmware into target board.
- 2. Set COM port terminal.
  - a. Open the COM port terminal on your computer.
  - b. Select the correct setting for COM port with 115200 baud rate.
  - c. Taking Putty as an example, COM port setting is as shown in Figure 2.

K32W148 Connectivity Test for 802.15.4 Application

| Category:<br>Session<br>Logging<br>Terminal<br>Keyboard                                 | Basic options for your PuTTY ses<br>ecify the destination you want to connect                                        | sion                   |  |
|-----------------------------------------------------------------------------------------|----------------------------------------------------------------------------------------------------|------------------------|--|
|                                                                                         | rial line                                                                                                    | to<br>Speed            |  |
| Bell<br>Features<br>Window<br>Appearance<br>Behaviour<br>Translation<br>Co              | COM1       115200         Connection type:       Raw         Raw       Telnet         Rogin       SSH         Serial |                        |  |
| - Selection Sa<br>- Colours De<br>- Data De<br>- Proxy<br>- Telnet<br>- Rlogin<br>- SSH | efault Settings                                                                                                    | Load<br>Save<br>Delete |  |
| About                                                                                   | ose window on exit:<br>Always O Never O Only on cle<br>Open                                                          | an exit<br>Cancel      |  |

## 3 Test items and options

The project uses COM port terminal as commands console to control the operations of K32W148 EVK. After the setup completes successfully, open Putty with the correct settings and then press the Reset button (SW1). The output is as shown in Figure 3.

K32W148 Connectivity Test for 802.15.4 Application

| P COM71 - PuTTY                         | _ | ×      |
|-----------------------------------------|---|--------|
|                                         |   | ^      |
|                                         |   |        |
| **** ****** *****                       |   |        |
| ***** * ****** *****                    |   |        |
| *****                                   |   |        |
| *****                                   |   |        |
| **** ***** **** ******** *****          |   |        |
| **** ***** **** ******** ********       |   |        |
| ***** ******** ************************ |   |        |
| **** ***** ****** *****                 |   |        |
| **** *** ****** *****                   |   |        |
| **** * ****** *****                     |   |        |
|                                         |   |        |
| Connectivity Test Demo                  |   |        |
|                                         |   |        |
| -Press enter to start                   |   |        |
| TICSS CHECT to Start                    |   |        |
|                                         |   |        |
|                                         |   |        |
|                                         |   |        |
|                                         |   | $\sim$ |
| Figure 3. Initialization output         |   |        |

### 3.1 Test items

After pressing the Reset button (SW1) and the Enter key, the main menu with all the options and test items is as shown in <u>Figure 4</u>.

| Putty –                                                                 |   | ×      |
|-------------------------------------------------------------------------|---|--------|
| -Press [f] to decrease the XTAL Trim value                              |   | ^      |
| -Press [n] to increase the Payload                                      |   |        |
| -Press [m] to decrease the Payload                                      |   |        |
| -Press [k] to increase CCA Threshold in Carrier Sense Test              |   |        |
| -Press [1] to decrease CCA Threshold in Carrier Sense Test              |   |        |
| -Press [z] to toggle Acknoledgement(None/Ack/EnhAck)                    |   |        |
| -Press [x] to change the source address for the packets                 |   |        |
| -Press [c] to change the destination address for the packets            |   |        |
| These keys can be used all over the application to change               |   |        |
| the test parameters                                                     |   |        |
|                                                                         |   |        |
|                                                                         |   |        |
| Select the Test to perform                                              |   |        |
|                                                                         |   |        |
| -Press [1] Continuous tests                                             |   |        |
| -Press [2] Packet Error Rate test                                       |   |        |
| -Press [3] Range test                                                   |   |        |
| -Press [4] Carrier Sense and Transmission Control menu                  |   |        |
| -Press [5] Trigger Packet test                                          |   |        |
| -Press [6] Receive mode test                                            |   |        |
| -Press [7] RX to TX turnaround and Tx to RX turnaround test             |   |        |
| -Press [!] Reset MCU                                                    |   |        |
|                                                                         |   |        |
| Mode Rx, Channel 11, Power 5, Payload 20, CCA Thresh -80dBm, XtalTrim 0 | > | $\sim$ |
| Figure 4. Main menu                                                     |   |        |

K32W148 Connectivity Test for 802.15.4 Application

### 3.2 Test options

| PCOM71 - PuTTY                                                                                                    | _ | × |
|----------------------------------------------------------------------------------------------------|---|---|
|                                                                                                    |   | ^ |
| -Press enter to start<br>Connectivity Test Interface short cuts                                                                                                    |   |   |
| -Press [t] for Tx operation<br>-Press [r] for Rx operation<br>-Press [q] for channel up<br>-Press [q] for channel down<br>-Press [a] for Power up<br>-Press [s] for Power down<br>-Press [d] to increase the XTAL Trim value<br>-Press [f] to decrease the XTAL Trim value<br>-Press [n] to increase the Payload<br>-Press [m] to decrease the Payload<br>-Press [k] to increase CCA Threshold in Carrier Sense Test<br>-Press [l] to decrease CCA Threshold in Carrier Sense Test<br>-Press [z] to toggle Acknoledgement(None/Ack/EnhAck)<br>-Press [x] to change the source address for the packets<br>These keys can be used all over the application to change<br>the test parameters |   |   |
| II                                                                                                    |   | ~ |

Figure 5. Test options

- Tx/Rx mode:
  - Press [t] for Tx operation.
  - Press [r] for Rx operation.
- Channel change:
  - Press [q] for channel up.
  - Press [w] for channel down.

The K32W148 can be configured to use any channel frequency between ch11 and ch26 with each channel frequency interval 5 MHz. This parameter is used to select the channel number from ch11 to 26. The default channel is Channel 11.

Table 1. Channel

| Channel | Frequency (MHz) |
|---------|-----------------|
| Ch11    | 2405            |
| Ch12    | 2410            |
| Ch13    | 2415            |
|         |                 |
|         |                 |
| Ch18    | 2440            |
|         |                 |
|         |                 |
| Ch26    | 2480            |

- Tx power:
  - Press [a] for power-up.
  - Press [s] for power-down.

Tx power is maximum 10 dBm when Power code is 32.

- Set the 32 MHz xtal trim value:
  - To increase the xtal trim value, press [d].
  - To decrease the xtal trim value, press [f].

This value can be set from 0 to 127. To calibrate the 32 M clock accuracy, adjust the suitable value.

- Set the Payload length:
  - To increase the payload, press [n].

- To decrease the payload, press [m].

This parameter specifies the payload length when K32W148 needs to send a packet of data. The default payload length is 20. This parameter will be insignificance when Rx operation.

· CCA threshold:

- To increase CCA threshold in carrier sense test, press [k].

- To decrease CCA Threshold in carrier sense test, press [I].

This parameter specifies the CCA threshold. It can be configured from 0 dBm to -110 dBm. Th default value is -80 dBm.

- Toggle acknowledgement (None/Ack/EnhAck):
  - Press [z].
- Change the source short address for packets:
  - Press [x].

Change the destination short address for packets:

- Press [c].

#### 3.3 Test cases

#### 3.3.1 Continuous tests

The test case puts the device into a transmission with continuous mode or a reception with continuous mode, as show in Figure 6.

AN13687

#### K32W148 Connectivity Test for 802.15.4 Application

| B COM71 - PuTTY                                                                                                    | _                  |     | × |
|----------------------------------------------------------------------------------------------------|--------------------|-----|---|
| <pre>[t] Tx [q] Ch+ [a] Pw+ [n] Pyld+ [1] CCAThr- [d] Xt [r] Rx [w] Ch- [s] Pw- [m] Pyld- [k] CCAThr+ [f] Xt [z] toggle Ack for Tx (None/Ack/EnhAck) [x] change the source address [c] change the destination address</pre>                                                                                                    | alTrim+<br>alTrim- |     | ^ |
| <br>  Continuous Test Menu  <br>                                                                                                    |                    |     |   |
| -Press [1] Idle<br>-Press [2] Burst PRBS Transmission using packet mode<br>-Press [3] Continuous Modulated Transmission<br>-Press [4] Continuous Unmodulated Transmission<br>-Press [5] Continuous Reception<br>-Press [6] Continuous Energy Detect<br>-Press [7] Continuous Scan<br>-Press [8] Continuous Cca<br>-Press [p] Previous Menu |                    |     |   |
| Now Running: Idle mode<br>Mode Tx, Channel 11, Power 5, Payload 20, CCA Thresh -80dBm,                                                                                                    | XtalTrim           | 0 > | ~ |
| Figure 6. Continuous test mode                                                                                                    |                    |     |   |

• To choose the Tx mode with burst PRBS transmission, press [2].

- To choose the Tx mode with Continuous modulated transmission, press [3]. This mode can be used for Tx cases testing, such as, EVM and Tx output power and some test cases which related to FCC and CE and MIIT certification.
- To choose the Tx mode with Continuous unmodulated transmission, press [4]. This mode is enabled for Tx output signal tone.
- To choose the Rx mode with Continuous Reception, press [5].
- To choose the Rx mode with Energy Detect, press [6]. To exit this mode, press the Reset button (SW1).
- To choose the Rx mode with Signal Scan, press [7]. To exit this mode, press the Reset button (SW1).
- To choose the Rx mode with channel CCA, press [8]. To exit this mode, press the Reset button (SW1).

#### 3.3.2 Packet Error Rate test

The test case allows the measurement of packet error rate using two boards running this mode. One device must be configured as a slave, and the other as a master that controls the test and displays the results, as show in Figure 7.

#### K32W148 Connectivity Test for 802.15.4 Application

Putty COM71 - Putty X [n] Pyld+ [l] CCAThr-[r] Rx toggle Ack for Tx (None/Ack/EnhAck) [x] change the source address PER Tx Test Menu Choose the amount of packets to send: [0] - 1 Packets Packets [4] - 1000 Packets [6] - 5000 Packets [8] - 65535 Packets Press [p] Previous Menu Mode Tx, Channel 11, Power 5, Payload 20, CCA Thresh -80dBm, XtalTrim 0 > Putty  $\leq$ [q] Ch+ [a] Pw+ [n] Pyld+ [l] CCAThr- [d] XtalTrim+ [w] Ch- [s] Pw- [m] Pyld- [k] CCAThr+ [f] XtalTrim-[z] toggle Ack for Tx (None/Ack/EnhAck) [X] [c] change the destination address PER Rx Test Menu -Press [space bar] to start/stop Receiving Packets -Press [p] Previous Menu Mode Rx, Channel 11, Power 5, Payload 20, CCA Thresh -80dBm, XtalTrim 0 >

Figure 7. Packet Error Rate test

• To choose Packet Error Rate test and enable PER Test menu, press [2]. Select Tx or Rx by option [t] and [r]. The default is Rx mode.

- Tx mode for Master Choose the amount of packets to send and type the Tx interval. To enable packets send, press [enter].
- Rx mode for Slave
   To start/stop receiving packets, press [Space bar].

© 2022 NXP B.V. All rights reserved.

#### 3.3.3 Range test

The test case allows the measurement of range using two boards running this mode. One device must be configured as a slave, and the other device as a master that controls the test and displays the results, as show in Figure 8.

COM71 - PuTTY × [t] Tx [q] Ch+ [a] Pw+ [n] Pyld+ [l] CCAThr-[d] XtalTrim+ [w] Ch- [s] Pw- [m] Pyld- [k] CCAThr+ [r] Rx [z] toggle Ack for Tx (None/Ack/EnhAck) change the source address [X] Range Tx Test Menu -Press [space bar] to start/stop Transmiting Packets -Press [p] Previous Menu Mode Tx, Channel 11, Power 5, Payload 20, CCA Thresh -80dBm, XtalTrim 0 > COM71 - PuTTY  $\times$ [n] Pyld+ [1] CCAThr-[d] XtalTrim+ [k] CCAThr+ [m] Pyld-[f] XtalTrim-[r] Rx [z] toggle Ack for Tx (None/Ack/EnhAck) [x] change the source address Range Rx Test Menu -Press [space bar] to start/stop Receiving Packets -Press [p] Previous Menu Mode Rx, Channel 11, Power 5, Payload 20, CCA Thresh -80dBm, XtalTrim 0 > Figure 8. Range test

• To choose Range test and enable Range test menu, press [3].

Select Tx or Rx by option [t] and [r]. The default is Rx mode.

- Tx mode for Master
  - To start/stop transmitting packets, press [space bar].
- Rx mode for Slave
  - To start/stop receiving packets, press [Space bar].

#### 3.3.4 Carrier sense and transmission control

To do some experiments if needed, adjust the carrier sense of the CCA threshold value.

- To choose carrier sense and transmission control test and enable the Test menu, press [4].
  - To choose the carrier sense test with un-modulation input signal, press [1].
  - To choose the transmission control test, press [2].

| PCOM71 - PuTTY                                                                                                    | - 🗆    | × |
|----------------------------------------------------------------------------------------------------|--------|---|
|                                                                                                    |        | ^ |
| <pre>[t] Tx [q] Ch+ [a] Pw+ [n] Pyld+ [l] CCAThr- [d] XtalTrim+<br/>[r] Rx [w] Ch- [s] Pw- [m] Pyld- [k] CCAThr+ [f] XtalTrim-<br/>[z] toggle Ack for Tx (None/Ack/EnhAck)<br/>[x] change the source address<br/>[c] change the destination address</pre> |        |   |
|                                                                                                    |        |   |
| -Press [1] Carrier Sense Test with un-modulation input signal<br>-Press [2] Transmission Control Test<br>-Press [p] Previous Menu                                                                                                    |        |   |
| Mode Rx, Channel 11, Power 5, Payload 20, CCA Thresh -80dBm, XtalTr                                                                                                    | im 0 > |   |
|                                                                                                    |        |   |
|                                                                                                    |        |   |
| Figure 9 Carrier sense and transmission control test                                                                                                    |        | ~ |

#### 3.3.5 Trigger packet test

The test case allows the measurement of Rx sensitivity, as shown in Figure 10.

#### K32W148 Connectivity Test for 802.15.4 Application

Figure 10. Trigger packets test

Connect the RFIO port of device to a RF signal generator and a GPIO of device to external trigger input of the RF generator. The RF generator must be supported for arbitrary waveform configuration and to generate an ideal packet each time when it is triggered. The default number of 1000 trigger pulses generated by the device GPIO. The trigger number can be configured by #define trigger cont in *connectivity\_test.h*.

The external trigger input of generator must be set in rising edge mode with an external delay equal to about 2 ms.

The device counts the number of packets received, It also displays the number of packets expected and number of packets actually received.

The GPIO pin that carries the trigger signal can be configured by configuring the **BOARD\_TRIGGER\_GPIO\_PIN** in *connectivity\_test.c.* The default value is PTA18 pin for this purpose.

- To choose trigger packets test and enable the Test Menu, press [5].
- To start the trigger packet test, press [space bar]. Wait for about 4 ms and it shows received packets.
- To go back to the test menu, press [enter].

#### 3.3.6 Receive mode test

The test case allows the measurement of Rx receiver, as shown in <u>Figure 11</u>. In this mode, it enables Rx receiving continuously.

#### K32W148 Connectivity Test for 802.15.4 Application

| B COM71 - PuTTY                                                                                                    |            | -                  |            | ×   |
|----------------------------------------------------------------------------------------------------|------------|--------------------|------------|-----|
|                                                                                                    |            |                    |            | ^   |
| <pre>[t] Tx [q] Ch+ [a] Pw+ [n] Pyld+ [1] CCAThr-<br/>[r] Rx [w] Ch- [s] Pw- [m] Pyld- [k] CCAThr+<br/>[z] toggle Ack for Tx (None/Ack/EnhAck)<br/>[x] change the source address<br/>[c] change the destination address</pre> | [d]<br>[f] | XtalTri<br>XtalTri | im+<br>im- |     |
| Receive Mode Test Menu     I       Press [space bar] to start Receive Mode Test                                                                                                    |            |                    |            |     |
| Mode Rx, Channel 11, Power 5, Payload 20, CCA Thresh -                                                                                                    | -80dI      | 3m, Xtal           | lTrim      | 0 > |
|                                                                                                    |            |                    |            | ~   |

Figure 11. Receive mode test

To choose receive mode test and enable the Test menu, press [6].

- To start receiving packets and enable receiving mode, press [space bar].
- To stop the receiving packets mode and show number of received packets, press again [space bar].
- To go back to the receive test menu, press [enter].

#### 3.3.7 Tx/Rx turnaround test

The Rx to Tx and Tx to Rx turnaround tests are part of the 802.15.4 PHY requirements.

• Rx to Tx:

Connect the RFIO port of device to a RF signal generator. RF signal generator shall be configured to transmit a standard conforming signal and packet with an arbitrary payload and correct CRC to device.

To choose the Rx to Tx turnaround and Tx to Rx turnaround test and enable the test menu, press [7].

- To enable the Rx/Tx turnaround test, select the Rx mode by option [r].
- To start receiving packets, press [space bar].

The device is in receive mode and waiting for packets. Each time a packet has been received the device sends an acknowledge, the RF signals can be monitored with a spectrum analyzer and the delay between the end of the received packet and the start of the sent ACK can be measured,

• Tx to Rx:

Connected the RFIO port of device to a RF signal generator and a GPIO of device (the default is PTD1) to external trigger input of the RF generator. The RF generator shall be configured to transmit an Acknowledge when requested by an external trigger signal.

AN13687

To choose the Rx to Tx turnaround and Tx to Rx turnaround test and enable the test menu, press [7].

- To enable the Tx/Rx turnaround test, select the Tx mode by option [r].
- To start receiving packets, press [space bar].

The device sends a packet and generates a negative trigger on PTD1 at the end of the packet. At the reception of trigger signal, the generator sends an ACK. The delay between the start of the trigger and the actual beginning of the ACK sent by the device is the Tx-to-Rx turnaround time that can be measured. An acknowledge message is displayed in the windows and the device stops transmitting.

## 4 Revision history

| Rev. | Date           | Description     |
|------|----------------|-----------------|
| 0    | 12 August 2022 | Initial release |

#### K32W148 Connectivity Test for 802.15.4 Application

## 5 Legal information

### 5.1 Definitions

**Draft** — A draft status on a document indicates that the content is still under internal review and subject to formal approval, which may result in modifications or additions. NXP Semiconductors does not give any representations or warranties as to the accuracy or completeness of information included in a draft version of a document and shall have no liability for the consequences of use of such information.

### 5.2 Disclaimers

Limited warranty and liability — Information in this document is believed to be accurate and reliable. However, NXP Semiconductors does not give any representations or warranties, expressed or implied, as to the accuracy or completeness of such information and shall have no liability for the consequences of use of such information. NXP Semiconductors takes no responsibility for the content in this document if provided by an information source outside of NXP Semiconductors.

In no event shall NXP Semiconductors be liable for any indirect, incidental, punitive, special or consequential damages (including - without limitation lost profits, lost savings, business interruption, costs related to the removal or replacement of any products or rework charges) whether or not such damages are based on tort (including negligence), warranty, breach of contract or any other legal theory.

Notwithstanding any damages that customer might incur for any reason whatsoever, NXP Semiconductors' aggregate and cumulative liability towards customer for the products described herein shall be limited in accordance with the Terms and conditions of commercial sale of NXP Semiconductors.

**Right to make changes** — NXP Semiconductors reserves the right to make changes to information published in this document, including without limitation specifications and product descriptions, at any time and without notice. This document supersedes and replaces all information supplied prior to the publication hereof.

Suitability for use — NXP Semiconductors products are not designed, authorized or warranted to be suitable for use in life support, life-critical or safety-critical systems or equipment, nor in applications where failure or malfunction of an NXP Semiconductors product can reasonably be expected to result in personal injury, death or severe property or environmental damage. NXP Semiconductors and its suppliers accept no liability for inclusion and/or use of NXP Semiconductors products in such equipment or applications and therefore such inclusion and/or use is at the customer's own risk.

**Applications** — Applications that are described herein for any of these products are for illustrative purposes only. NXP Semiconductors makes no representation or warranty that such applications will be suitable for the specified use without further testing or modification.

Customers are responsible for the design and operation of their applications and products using NXP Semiconductors products, and NXP Semiconductors accepts no liability for any assistance with applications or customer product design. It is customer's sole responsibility to determine whether the NXP Semiconductors product is suitable and fit for the customer's applications and products planned, as well as for the planned application and use of customer's third party customer(s). Customers should provide appropriate design and operating safeguards to minimize the risks associated with their applications and products.

NXP Semiconductors does not accept any liability related to any default, damage, costs or problem which is based on any weakness or default in the customer's applications or products, or the application or use by customer's third party customer(s). Customer is responsible for doing all necessary testing for the customer's applications and products using NXP Semiconductors products in order to avoid a default of the applications and the products or of the application or use by customer's third party customer(s). NXP does not accept any liability in this respect.

Terms and conditions of commercial sale — NXP Semiconductors products are sold subject to the general terms and conditions of commercial sale, as published at http://www.nxp.com/profile/terms, unless otherwise agreed in a valid written individual agreement. In case an individual agreement is concluded only the terms and conditions of the respective agreement shall apply. NXP Semiconductors hereby expressly objects to applying the customer's general terms and conditions with regard to the purchase of NXP Semiconductors products by customer.

**Export control** — This document as well as the item(s) described herein may be subject to export control regulations. Export might require a prior authorization from competent authorities.

Suitability for use in non-automotive qualified products — Unless this data sheet expressly states that this specific NXP Semiconductors product is automotive qualified, the product is not suitable for automotive use. It is neither qualified nor tested in accordance with automotive testing or application requirements. NXP Semiconductors accepts no liability for inclusion and/or use of non-automotive qualified products in automotive equipment or applications.

In the event that customer uses the product for design-in and use in automotive applications to automotive specifications and standards, customer (a) shall use the product without NXP Semiconductors' warranty of the product for such automotive applications, use and specifications, and (b) whenever customer uses the product for automotive applications beyond NXP Semiconductors' specifications such use shall be solely at customer's own risk, and (c) customer fully indemnifies NXP Semiconductors for any liability, damages or failed product claims resulting from customer design and use of the product for automotive applications beyond NXP Semiconductors' standard warranty and NXP Semiconductors' product specifications.

**Translations** — A non-English (translated) version of a document, including the legal information in that document, is for reference only. The English version shall prevail in case of any discrepancy between the translated and English versions.

Security — Customer understands that all NXP products may be subject to unidentified vulnerabilities or may support established security standards or specifications with known limitations. Customer is responsible for the design and operation of its applications and products throughout their lifecycles to reduce the effect of these vulnerabilities on customer's applications and products. Customer's responsibility also extends to other open and/or proprietary technologies supported by NXP products for use in customer's applications. NXP accepts no liability for any vulnerability. Customer should regularly check security updates from NXP and follow up appropriately. Customer shall select products with security features that best meet rules, regulations, and standards of the intended application and make the ultimate design decisions regarding its products and is solely responsible for compliance with all legal, regulatory, and security related requirements concerning its products, regardless of any information or support that may be provided by NXP.

NXP has a Product Security Incident Response Team (PSIRT) (reachable at <u>PSIRT@nxp.com</u>) that manages the investigation, reporting, and solution release to security vulnerabilities of NXP products.

### 5.3 Trademarks

Notice: All referenced brands, product names, service names, and trademarks are the property of their respective owners.

NXP — wordmark and logo are trademarks of NXP B.V.

### **NXP Semiconductors**

## AN13687

### K32W148 Connectivity Test for 802.15.4 Application

### Contents

| 1     | Introduction                            | 2  |
|-------|-----------------------------------------|----|
| 2     | Test setup                              | 2  |
| 2.1   | Hardware                                | 2  |
| 2.2   | Software                                | 2  |
| 2.3   | Test preparation                        | 2  |
| 3     | Test items and options                  | 3  |
| 3.1   | Test items                              | 4  |
| 3.2   | Test options                            | 5  |
| 3.3   | Test cases                              | 6  |
| 3.3.1 | Continuous tests                        | 6  |
| 3.3.2 | Packet Error Rate test                  | 7  |
| 3.3.3 | Range test                              | 9  |
| 3.3.4 | Carrier sense and transmission control. | 10 |
| 3.3.5 | Trigger packet test                     | 10 |
| 3.3.6 | Receive mode test                       | 11 |
| 3.3.7 | Tx/Rx turnaround test                   | 12 |
| 4     | Revision history                        | 13 |
| 5     | Legal information                       | 14 |

Please be aware that important notices concerning this document and the product(s) described herein, have been included in section 'Legal information'.

© 2022 NXP B.V.

All rights reserved.

For more information, please visit: http://www.nxp.com

Date of release: 12 August 2022 Document identifier: AN13687